# Rejestracja przez Internet osób bezrobotnych i poszukujących pracy – bez wizyty w urzędzie

Jeżeli posiadasz kwalifikowany podpis elektroniczny lub profil zaufany możesz rejestrować się jako osoba bezrobotna lub poszukująca pracy przez stronę <u>praca.gov.pl.</u> Wniosek należy złożyć elektronicznie w PUP właściwym dla Twojego miejsca zameldowania stałego lub tymczasowego. Jeżeli nie posiadasz żadnego z w/w meldunków powinieneś zarejestrować się w PUP na obszarze działania, którego przebywasz.

## Instrukcja jak założyć Profil Zaufany dostępna jest tutaj.

## Uwagi:

- Rejestracja elektroniczna jest obsługiwana przez pracownika urzędu w możliwie najszybszym terminie, **nie później niż 30 dni**.
- Przesłanie wniosku elektronicznego nie jest równoznaczne z uzyskaniem statusu osoby bezrobotnej. Zgłoszony wniosek o rejestrację zostanie zweryfikowany przez pracownika urzędu, który ustali czy zostały spełnione warunki do jego przyznania.
- Data przyznania statusu osoby bezrobotnej i objęcia ubezpieczeniem zdrowotnym jest datą wysłania wniosku elektronicznego, niezależnie od tego w którym dniu otrzymają Państwo odpowiedź z urzędu.
- W przypadku zaznaczenia "kontakt przez praca.gov.pl" decyzja o przyznaniu statusu i wszelkie dokumenty z urzędu będą przekazywane wyłącznie elektroniczne. Należy logować się na portal praca.gov.pl i sprawdzać kierowane przez urząd do Państwa dokumenty.
- W przypadku wybrania "kontakt listowny" dokumenty zostaną wysłane pocztą na wskazany w formularzu elektronicznym adres korespondencyjny.
- Przekazanie danych kontaktowych: telefon, e-mail umożliwi kontakt pracownika urzędu w przypadku wątpliwości przekazanych danych.

# Etapy rejestracji przez Internet bez konieczności wizyty w urzędzie

Jeżeli chcesz rejestrować się jako osoba bezrobotna lub poszukująca pracy przez stronę praca.gov.pl musisz najpierw zarejestrować konto. Wystarczy, że klikniesz Rejestracja konta, a system przekieruje na Wybór metody rejestracji konta. Wybierz właściwy dla siebie sposób rejestracji tzn. profil zaufany lub kwalifikowany podpis elektroniczny. Potwierdź swój adres email.

## Rejestracja konta i wybór metody rejestracji

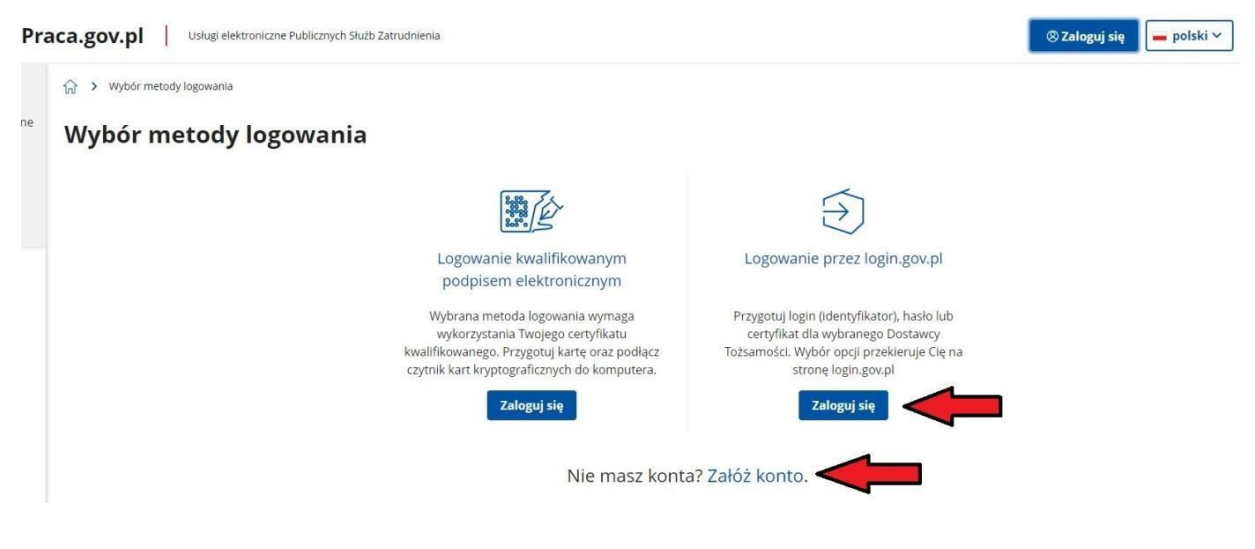

Logowanie za pomocą profilu zaufanego

Login 🕤 Profil zaufany

### Zaloguj się za pomocą nazwy użytkownika lub adresu e-mail

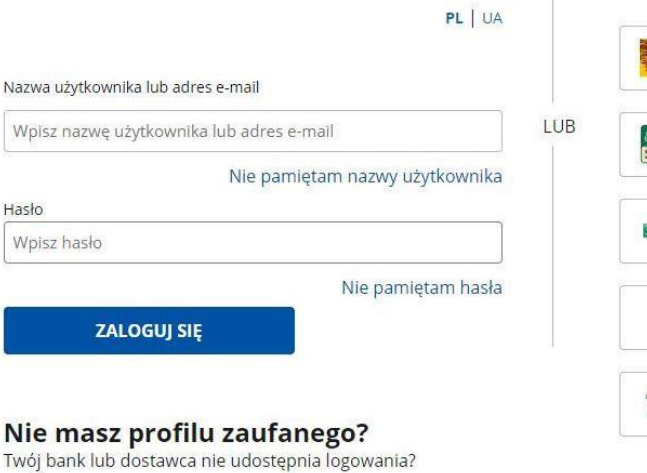

### Zaloguj się przy pomocy banku lub innego dostawcy

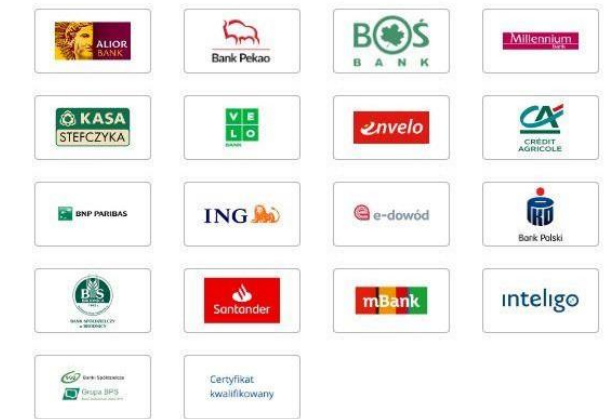

ZAŁÓŻ PROFIL

Hasło

#### 🟠 🔸 Wybór metody założenia konta 🔸 Formularz zakładania konta

# Zakładanie konta z wykorzystaniem Login.gov.pl

| Dane osobowe                                                                                                    |                                                                                                    |                                 |                                                                                                    |
|----------------------------------------------------------------------------------------------------|----------------------------------------------------------------------------------------------------|---------------------------------|----------------------------------------------------------------------------------------------------|
| Uzupełnij swoje dane osobowe.<br>Jeśli posiadasz obywatelstwo polskie, konieczne jest p<br>jeśli jesteś cudzoziemcem, możesz wprowadzić PESEU<br>Więcej informacji przeczytaj w pomocy <sup>LO</sup>                                                      | bodanie numeru PESEL.<br>. albo PNO albo inny identyfikator.                                                                                                    |                                 |                                                                                                    |
|                                                                                                    | Nazwisko: *                                                                                                    |                                 |                                                                                                    |
|                                                                                                    |                                                                                                    |                                 |                                                                                                    |
|                                                                                                    | Imię pierwsze: *                                                                                                    |                                 | Imię drugie:                                                                                                    |
|                                                                                                    |                                                                                                    |                                 |                                                                                                    |
|                                                                                                    | PESEL: *                                                                                                    |                                 |                                                                                                    |
|                                                                                                    |                                                                                                    |                                 |                                                                                                    |
|                                                                                                    | Rodzaj identyfikatora:                                                                                                    |                                 | Kraj wydający identyfikator:                                                                                                    |
|                                                                                                    | Wybierz jedną z wartości                                                                                                    |                                 | Podaj nazwę kraju 👻                                                                                                    |
|                                                                                                    | Identyfikator:                                                                                                    |                                 |                                                                                                    |
|                                                                                                    |                                                                                                    |                                 |                                                                                                    |
| <ul> <li>Wprowadź numer telefonu kontaktowego.</li> <li>Wprowadź swój adres e-mail w formacie nazwa@domena.</li> </ul>                                                                                                    |                                                                                                    |                                 |                                                                                                    |
|                                                                                                    | Telefon:                                                                                                    | Drugi tele                      | fon:                                                                                                    |
|                                                                                                    |                                                                                                    |                                 |                                                                                                    |
|                                                                                                    | E-mail: *                                                                                                    |                                 |                                                                                                    |
|                                                                                                    |                                                                                                    | _                               |                                                                                                    |
| Dana kanta                                                                                                    |                                                                                                    |                                 |                                                                                                    |
|                                                                                                    |                                                                                                    |                                 |                                                                                                    |
| Login określa ciąg znaków, za pomocą którego będziesz log<br>Hasło musi składać się z co najmniej 8 znaków.                                                                                                    | ować się do systemu.                                                                                                    |                                 |                                                                                                    |
| Hasło musi składać się z kombinacji odmiennych znaków, tj                                                                                                    | . wielkich i małych liter alfabetu, cyfr i znaków specjalnych.                                                                                                    |                                 |                                                                                                    |
|                                                                                                    | Login: *                                                                                                    |                                 |                                                                                                    |
|                                                                                                    | Harler *                                                                                                    | - Doutórza                      | nin hadau t                                                                                                    |
|                                                                                                    |                                                                                                    | Powtorze                        | lie hasa,                                                                                                    |
|                                                                                                    |                                                                                                    | Hasła nie                       | są identyczne                                                                                                    |
| Zgoda na doręczanie pism                                                                                                    |                                                                                                    |                                 |                                                                                                    |
|                                                                                                    | Zgadzam się na doręczanie do mnie pism. w tym dokumentów PIT I RM<br>szczególności zgodnie z Kodeksem postępowania administracyjnego (D                                      | JA. poprzez ł<br>z.U. z 2017 r. | konto praca.gov.pl. Pisma zostaną doręczone zgodnie z obowiązującym prawem w<br>poz. 1257. z późn. zm.).                                                      |
| Inne informacje                                                                                                    |                                                                                                    |                                 |                                                                                                    |
| O Zaznacz jeden ze znaczników bezrobotny poszukujący pracy re                                                                                                    | prezentile presnizacie/pracodawce, reprezentile instylucie szkolepiowa, cudzozie                                                                                             | miec (znaidui)                  | arv sie w darwch osobowych)                                                                                                    |
|                                                                                                    | ezrobotny                                                                                                    | kulacy pracy                    |                                                                                                    |
|                                                                                                    | eprezentuje organizację/pracodawcę                                                                                                    | zentuje instytu                 | icję szkoleniową                                                                                                    |
| Weryfikacja                                                                                                    |                                                                                                    |                                 |                                                                                                    |
| <ul> <li>Oświadczam, że akceptuję Regulamin korzystania z www.praca.gc</li> <li>Wyrażam zgodę na gromadzenie, przetwarzanie i wykorzystywani<br/>zarządzaniem nim oraz świadczeniem usług elektronicznych prze-<br/>poprawienia lub usunięcia.</li> </ul> | wpl<br>e molch danych, teraz i w przyszłości, zgodnie z polskim prawem, w szczególności<br>z Ministra Rodziny i Polityki Spolecznej oraz powiatowe i wojewódzkie urzędy prac | Ustawą o och<br>v. Jestem świac | ronie danych osobowych w celach związanych z założeniem konta użytkownika,<br>Jorny, że podanie danych jest dobrowolne, mam prawo wglądu do moich danych, ich |
|                                                                                                    |                                                                                                    |                                 | <b>\</b>                                                                                                    |
| Wróć                                                                                                    |                                                                                                    |                                 | Zatwierdź                                                                                                    |
|                                                                                                    |                                                                                                    |                                 |                                                                                                    |
|                                                                                                    |                                                                                                    |                                 |                                                                                                    |

Teraz możesz rozpocząć uzupełnianie wniosku. Na stronie głównej praca.gov.pl wybierz opcję: USŁUGI ELEKTRONICZNE, a następnie Rejestracja/wyrejestrowanie osoby bezrobotnej lub poszukującej pracy i zgłoszenie do rejestracji jako osoba bezrobotna lub poszukująca pracy (KRB).

| <b>Q</b> Wpisz szukaną frazę                                                                                                    | SZUKAJ                                                                                                    |                                                                                                    |                                               |
|----------------------------------------------------------------------------------------------------|----------------------------------------------------------------------------------------------------|----------------------------------------------------------------------------------------------------|-----------------------------------------------|
| ) FAQ - najczęściej zadawane pytania                                                                                                    | Pomoc - informacje o systemie <sup>2</sup>                                                                                                    |                                                                                                    | to Ce                                         |
|                                                                                                    |                                                                                                    | J≣                                                                                                    | , D                                           |
|                                                                                                    |                                                                                                    | (P3)                                                                                                    |                                               |
|                                                                                                    |                                                                                                    | Sprawy                                                                                                    | Wizyty                                        |
|                                                                                                    |                                                                                                    |                                                                                                    |                                               |
|                                                                                                    |                                                                                                    |                                                                                                    |                                               |
| sługi dla osoby fizycznej                                                                                                    | strowanie osoby bezrobotnej lub po                                                                                                    | oszukującej pracy                                                                                                    |                                               |
| sługi dla osoby fizycznej                                                                                                    | strowanie osoby bezrobotnej lub po<br>rejestracji jako osoba bezrobotna lub pos                                                                                                    | oszukującej pracy<br>szukująca pracy (KRB)                                                                                                    |                                               |
| sługi dla osoby fizycznej                                                                                                    | strowanie osoby bezrobotnej lub po<br>rejestracji jako osoba bezrobotna lub pos<br>ałączników do wniosku o dokonanie reje:                                                                                                    | oszukującej pracy<br>szukująca pracy (KRB)<br>estracji jako osoba bezrobotna lub poszukuj                                                                                                    | ąca pracy (PSZ-KRBU)                          |
| sługi dla osoby fizycznej                                                                                                    | strowanie osoby bezrobotnej lub po<br>rejestracji jako osoba bezrobotna lub pos<br>ałączników do wniosku o dokonanie reje:<br>1 w urzędzie pracy (KRB)                                                                                                    | oszukującej pracy<br>szukująca pracy (KRB)                                                                                                    | ąca pracy (PSZ-KRBU)                          |
| sługi dla osoby fizycznej    Rejestracja/wyreje:                                                                                                    | strowanie osoby bezrobotnej lub po<br>rejestracji jako osoba bezrobotna lub pos<br>ałączników do wniosku o dokonanie reje<br>n w urzędzie pracy (KRB)<br>tracja osoby bezrobotnej lub poszukując                                                                                                    | oszukującej pracy<br>szukująca pracy (KRB) stracji jako osoba bezrobotna lub poszukuj<br>tej pracy (KRB)                                                                                                    | ąca pracy (PSZ-KRBU)                          |
| sługi dla osoby fizycznej                                                                                                    | strowanie osoby bezrobotnej lub po<br>rejestracji jako osoba bezrobotna lub pos<br>ałączników do wniosku o dokonanie reje<br>n w urzędzie pracy (KRB)<br>tracja osoby bezrobotnej lub poszukując<br>jęcia pracy (PSZ-ZPP)                                                                                                    | oszukującej pracy<br>szukująca pracy (KRB)<br>estracji jako osoba bezrobotna lub poszukuj<br>rej pracy (KRB)                                                                                                    | ąca pracy (PSZ-KRBU)                          |
| sługi dla osoby fizycznej<br>Rejestracja/wyreje:<br>Zgłoszenie do i<br>Uzupełnienie z<br>Zmiana danycł<br>Ponowna rejes<br>Zgłoszenie pod<br>Zgłoszenie rozy                                     | strowanie osoby bezrobotnej lub po<br>rejestracji jako osoba bezrobotna lub pos<br>ałączników do wniosku o dokonanie reje<br>n w urzędzie pracy (KRB)<br>tracja osoby bezrobotnej lub poszukując<br>jęcia pracy (PSZ-ZPP)<br>poczęcia/wznowienia działalności gospod                                                                                                    | oszukującej pracy<br>szukująca pracy (KRB)<br>sstracji jako osoba bezrobotna lub poszukuj<br>rej pracy (KRB)<br>darczej (PSZ-ZRDG)                                                                                                    | ąca pracy (PSZ-KRBU)                          |
| sługi dla osoby fizycznej                                                                                                    | strowanie osoby bezrobotnej lub po<br>rejestracji jako osoba bezrobotna lub pos<br>ałączników do wniosku o dokonanie reje:<br>n w urzędzie pracy (KRB)<br>tracja osoby bezrobotnej lub poszukując<br>ijęcia pracy (PSZ-ZPP)<br>poczęcia/wznowienia działalności gospod<br>azdu lub braku gotowości do podjęcia za                                                                                                    | oszukującej pracy<br>szukująca pracy (KRB)<br>stracji jako osoba bezrobotna lub poszukuj<br>tej pracy (KRB)<br>darczej (PSZ-ZRDG)<br>trudnienia (PSZ-ZBG)                                                                                      | ąca pracy (PSZ-KRBU)                          |
| sługi dla osoby fizycznej<br>Rejestracja/wyreje:<br>Zgłoszenie do i<br>Uzupełnienie z<br>Zmiana danycł<br>Ponowna rejes<br>Zgłoszenie pod<br>Zgłoszenie rozy<br>Zgłoszenie wyj.<br>Wniosek o poz | strowanie osoby bezrobotnej lub po<br>rejestracji jako osoba bezrobotna lub pos<br>ałączników do wniosku o dokonanie reje<br>n w urzędzie pracy (KRB)<br>tracja osoby bezrobotnej lub poszukując<br>jęcia pracy (PSZ-ZPP)<br>poczęcia/wznowienia działalności gospod<br>azdu lub braku gotowości do podjęcia zał<br>bawienie statusu osoby bezrobotnej (PSZ                                                                                    | oszukującej pracy<br>szukująca pracy (KRB)<br>stracji jako osoba bezrobotna lub poszukuj<br>tej pracy (KRB)<br>darczej (PSZ-ZRDG)<br>trudnienia (PSZ-ZBG)<br>Z-WPSB)                                                                           | ąca pracy (PSZ-KRBU)                          |
| sługi dla osoby fizycznej   Rejestracja/wyreje:                                                                                                    | strowanie osoby bezrobotnej lub po<br>rejestracji jako osoba bezrobotna lub pos<br>ałączników do wniosku o dokonanie reje<br>n w urzędzie pracy (KRB)<br>tracja osoby bezrobotnej lub poszukując<br>ijęcia pracy (PSZ-ZPP)<br>poczęcia/wznowienia działalności gospod<br>azdu lub braku gotowości do podjęcia za<br>bawienie statusu osoby bezrobotnej (PSZ<br>eniesienie dokumentów do urzędu pracy                                           | oszukującej pracy<br>szukująca pracy (KRB)<br>stracji jako osoba bezrobotna lub poszukuj<br>tej pracy (KRB)<br>darczej (PSZ-ZRDG)<br>trudnienia (PSZ-ZBG)<br>Z-WPSB)<br>rwłaściwego ze względu na nowe miejsce za                              | ąca pracy (PSZ-KRBU)<br>amieszkania (PSZ-WPD) |
| sługi dla osoby fizycznej   Rejestracja/wyreje:   Zgłoszenie do i  Zgłoszenie do i  Zgłoszenie pod  Zgłoszenie rozy  Zgłoszenie rozy  Zgłoszenie rozy  Wniosek o prze  Rezygnacja oso            | strowanie osoby bezrobotnej lub po<br>rejestracji jako osoba bezrobotna lub pos<br>ałączników do wniosku o dokonanie reje<br>n w urzędzie pracy (KRB)<br>tracja osoby bezrobotnej lub poszukując<br>jącia pracy (PSZ-ZPP)<br>poczęcia/wznowienia działalności gospod<br>azdu lub braku gotowości do podjęcia za<br>bawienie statusu osoby bezrobotnej (PSZ<br>eniesienie dokumentów do urzędu pracy<br>uby poszukującej pracy z pomocy określo | oszukującej pracy<br>szukująca pracy (KRB)<br>estracji jako osoba bezrobotna lub poszukuj<br>rej pracy (KRB)<br>darczej (PSZ-ZRDG)<br>trudnienia (PSZ-ZBG)<br>Z-WPSB)<br>właściwego ze względu na nowe miejsce za<br>onej w ustawie (PSZ-RPOU) | ąca pracy (PSZ-KRBU)<br>amieszkania (PSZ-WPD) |

### Wskaż adresata wniosku, czyli Powiatowy Urząd Pracy w Łańcucie.

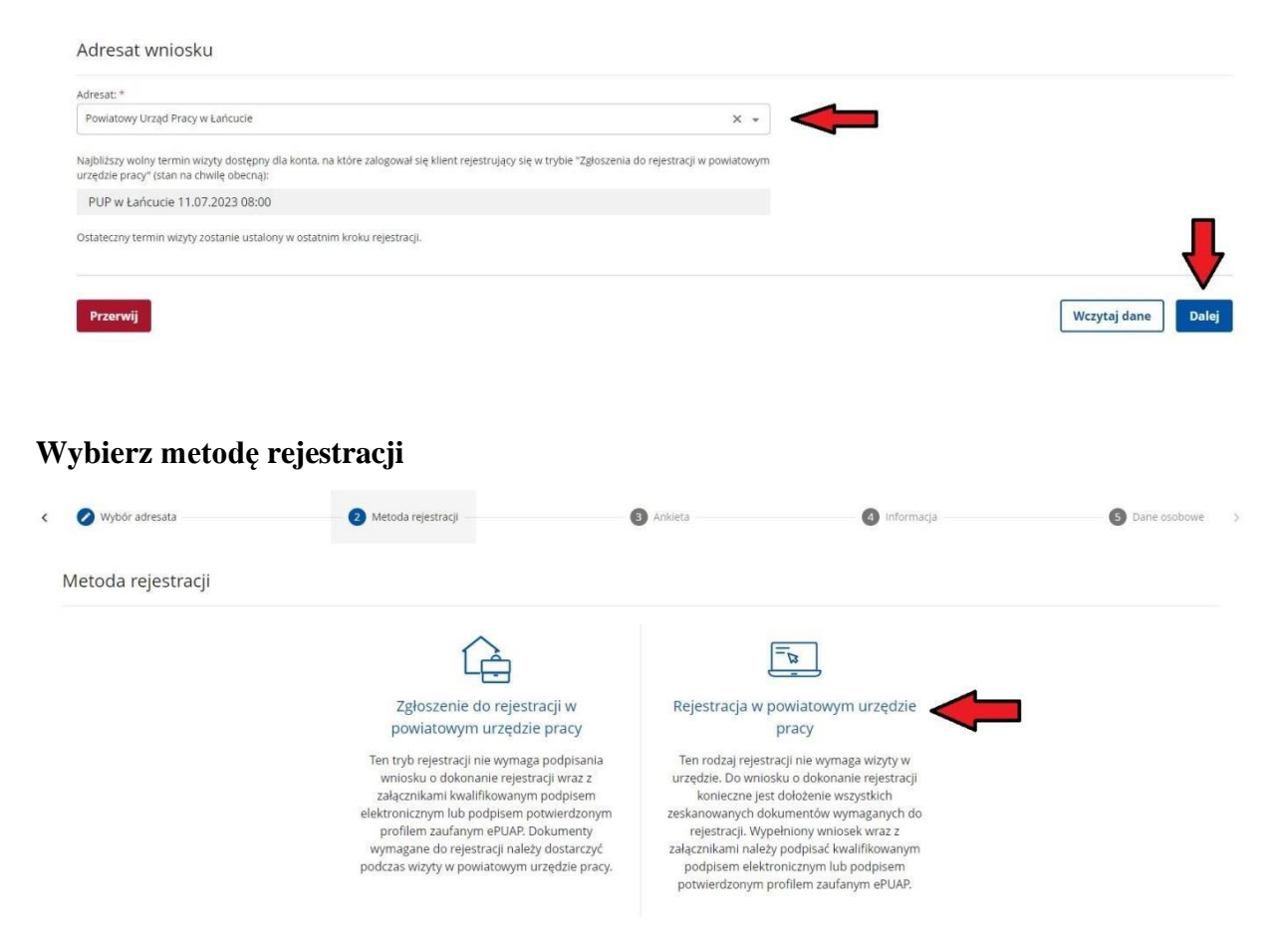

Jednym z najważniejszych etapów w trakcie wypełniania wniosku jest uzupełnienie ankiety, która ustali nasz status na rynku pracy. Uzupełnij ją powoli i starannie. Odpowiedzi na pytania muszą być zgodne z prawdą, indywidualne dla każdego klienta.

| 🧭 Wybúr adresata                                                                                                    | 🖉 Metoda rejestracji                                                                                                    | <li>Ankiola</li>                                                                                                    | informacja    | 5 Dame os ob |
|----------------------------------------------------------------------------------------------------|----------------------------------------------------------------------------------------------------|----------------------------------------------------------------------------------------------------|---------------|--------------|
| Aby zarejestrować się niezbędne jes<br>Następnie należy podać poniższe da                                                                                                    | t wypełnienie poniższego formularza, na podstawie którego<br>ine:                                                            | ustalony zostanie status osoby na rynku pracy.                                                                                           |               |              |
| <ul> <li>darte üsobowe Ladresowe.</li> <li>postnance kwalitikarje (wyksz<br/>stopień niepeinosprawności i)</li> <li>otrzey zatrudnienia oraz ime</li> <li>informuje o członkach rodzin</li> <li>preferencje dotyczące pracy.</li> </ul> | таксайс такалу, илитикаюты, иткуулоо sci kenyki ebico),<br>esh dogicaja<br>ekresy тарасе куркум па рамко do zazaku<br>у      |                                                                                                    |               |              |
| Uprzedzony(a) o odpowiedz                                                                                                    | ialności karnej z art. 233 § 1 kodeksu karn                                                                                  | ego za składanie fakszywych zeznań, oświadczam, o                                                                                        | to następuje: |              |
| 1. jestem osobą niezatrudnioną i nie wył                                                                                                    | konuję innej pracy zarobkowej, zdolna i gotową do podjęcia:                                                                  | zatrudnienia albo innej pracy zarobkowej:                                                                                                |               |              |
| a) w pełnym wymiarze czasu pracy (                                                                                                    | obowiązującego w danym zawodzie lub służbie,                                                                                 |                                                                                                    | O TAK         | O NE         |
| b) w połowie wymiaru czasu pracy.;                                                                                                    | gdyż jestem osobą niepełnosprawną leczistan zdrowia pozw                                                                     | ala mi na podjęcie pracy w tym wymiarze.                                                                                                 | O TAK         | O N F        |
| 2. Uczę się w szkole w formie dziernej lu                                                                                                    | ib na uczelní w formie studiów stacjonarných:                                                                                |                                                                                                    | O IAK         | ONL          |
| 2. Oslągnąłem(am) wiek emerytalny lub<br>wysokości przekraczającej połowę minin                                                                                                    | nabyłem(am) prawa do emerytury lub renty z tytułu nieżdoł<br>ralnego wynagrodzenia za pracę                                  | ności do pracy, renty szkoleniowej, renty socjalnej, renty rodzinnej w                                                                   | O TAK         | ONE          |
| 4. Pobieram zasiłek przecemerytalny lub<br>zasiłek chorobowy zasiłek manerzyński                                                                                                    | : świadczenie przedemerytaine, nauczycielskie świadczenie l<br>jub zasiłek w wysokości zasiliku macierzyńskiego – po ustarin | kompensacy;ne, świadczen e rehabilitacy;ne, świadczenie szkoleniowe,<br>u zebrudnienia, innej pracy zarubkowej, zaprzestaniu prowadzenia | Отик          | ONE          |
| pozarolniczej działalności.                                                                                                    |                                                                                                    | aniczny organ emerytałny jub rentowy, w wysokości co najconiej najciżs                                                                   | иј Онк        | O N E        |
| pozarolniczej działalneści.<br>5. Stabylem(ani) prawa do emerytory ab                                                                                                    | o renty z tylner niezdolności do pracy, przyznanej przez zag                                                                 |                                                                                                    |               |              |
| parardinizzej deblabinešel.<br>5. Natyben(ani) prawa do emerytray alb                                                                                                    | on renty z tylni i niezdeli ości do pracy, przyznanej przez zag                                                              |                                                                                                    | 0             | -            |
| pozarolnizej dzialalneści.<br>5. skłyben(an) prowa do emerytrzy alt<br>10. Podlegam obowiązkowi ut<br>połecznego rolników).                                                                                                    | orienty z tylni zniedelności do porzy, przymonej przez zag<br>pezpieczenia społecznego lub zaopatrzeni                       | a emerytalnego (nie dotyczy ubezpieczenia                                                                                                | ОТАК          | O NIE        |

Pamiętaj, że możesz się rejestrować jako osoba bezrobotna, jeżeli nie jesteś związany żadną umową o pracę, umową zlecenie itp., jesteś zdolny i gotowy do podjęcia pracy (**punkt 1**). Problematyczne może okazać się uzupełnienie pkt 10 i 11. W sytuacji, jeżeli podlegasz obowiązkowi ubezpieczenia społecznego lub zaopatrzenia emerytalnego (nie dotyczy ubezpieczenia społecznego rolników) i w ankiecie zaznaczysz **TAK** rejestracja jako osoba bezrobotna i zgłoszenie do ubezpieczenia zdrowotnego będzie **niemożliwa** (**punkt 10**).

**Punkt 11** nie dotyczy tego, czy chcesz być zgłoszony do ubezpieczenia zdrowotnego w PUP, tylko czy w tym momencie jesteś zgłoszony do w/w ubezpieczenia. Jeżeli np. jesteś zgłoszony w KRUS do ubezpieczenia zdrowotnego, w ankiecie należy zaznaczyć TAK i wpisać z jakiego powodu np. ubezpieczenie dobrowolne w KRUS.

| О ТАК | 0                                        |
|-------|------------------------------------------|
| • IAK | 0                                        |
|       |                                          |
|       |                                          |
|       |                                          |
|       |                                          |
|       |                                          |
|       |                                          |
|       |                                          |
|       | <ul> <li>● 1AK</li> <li>● 1AK</li> </ul> |

Po uzupełnieniu ankiety, wpisaniu kodu weryfikacyjnego należy ustalić status osoby na rynku pracy. Jeżeli wyświetli się komunikat przedstawiony na rysunku poniżej tzn. że możesz rejestrować się jako osoba bezrobotna z prawem do ubezpieczenia zdrowotnego. Status osoby poszukującej pracy nie daje możliwości zgłoszenia do ubezpieczenia zdrowotnego w PUP.

| on          | Informacja                                                                                                    | ×  |
|-------------|----------------------------------------------------------------------------------------------------|----|
| iov<br>ij l | Na podstawie wypełnionych danych nastąpi przekierowanie do ścieżki rejestracji bezrobotnego z prawem o<br>ubezpieczenia zdrowotnego. | do |
| ta          | Jeżeli chcesz zarejestrować się jako osoba poszukująca pracy bez prawa do ubezpieczenia zdrowotnego klik<br>tutaj.                   | mi |
|             |                                                                                                    |    |
| a r         |                                                                                                    | V  |
| a ç<br>via  | Anului                                                                                                    |    |

Do formularza rejestracji potrzebne jest dołączenie skanów lub zdjęć wymaganych dokumentów (m.in. świadectwa ukończenia szkoły, świadectwa pracy, certyfikaty). Dołącz tylko dokumenty, które wcześniej nie były przedstawiane w urzędzie, czyli od ostatniej rejestracji. Wykaz potrzebnych dokumentów znajdziesz <u>tutaj.</u> Wypełniamy dane identyfikacyjne (należy zwrócić uwagę na poprawność wprowadzanych danych), następnie dołączamy wymagane załączniki.

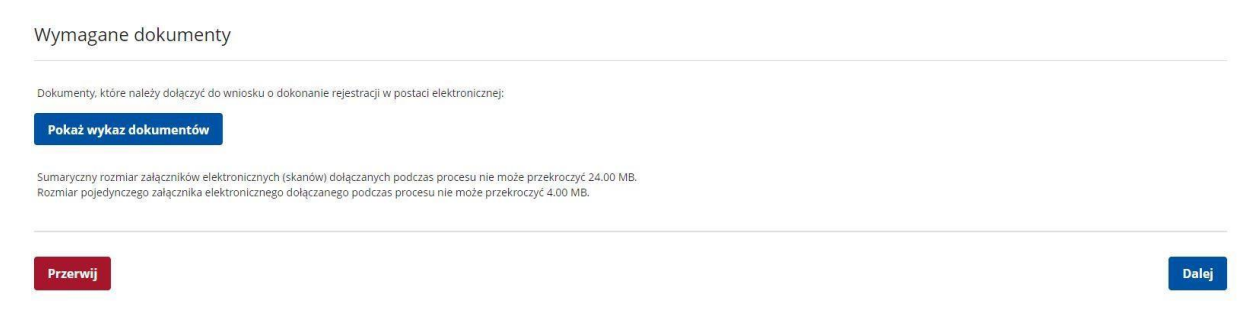

Uzupełnij dane identyfikacyjne. Jeżeli posiadasz np. adres stały i adres tymczasowy pamiętaj aby uzupełnić wszystkie dane dotyczące zameldowania. W przypadku adresu tymczasowego do rejestracji wymagane jest przedstawienie zaświadczenia dotyczącego w/w adresu. Jeżeli posiadasz adres korespondencyjny również go wprowadź.

|                | Nazwisko: *                                 |                      |                                | 1 |
|----------------|---------------------------------------------|----------------------|--------------------------------|---|
|                | Imię pierwsze: *                            | Imię drugie:         |                                |   |
|                |                                             |                      |                                |   |
|                | Obywatelstwo: *                             | Obywatelstwo drugie  |                                |   |
|                | Podaj obywatelstwo                          | Podaj obywatelstwo   | •                              |   |
|                | Obywatelstwo trzecie:<br>Podaj obywatelstwo | - Cudzoziemiec       |                                |   |
|                |                                             | Diar *               |                                |   |
|                |                                             |                      |                                |   |
|                | Nr dokumentu tožsamości:                    | Rodzaj dokumentu to  | užsamości:                     |   |
|                |                                             |                      | Ŧ                              |   |
|                | Imię ojca: *                                | Imię matki: *        |                                |   |
|                | Nazwisko rodowe: *                          | Stan cywilny: *      |                                |   |
|                |                                             | Wybierz jedną z wa   | rtości 👻                       |   |
|                | Data urodzenia: *                           | Miejsce urodzenia: * |                                | ٦ |
|                | L                                           |                      |                                |   |
| ane adresowe   |                                             |                      |                                |   |
| Rodzaj adresu: | zameldowania stałego 🗸                      |                      |                                |   |
| Kod pocztowy:  | *                                           | Poczta:              |                                | * |
| Województwo:   | Wybierz jedną z wartości 🗸 🗙                | Powiat:              | Wybierz jedną z wartości 🗸 🗸 🗸 | * |
| Gmina:         | Wybierz jedną z wartości 🗸 🗙                | Miejscowość:         | Wybierz jedną z wartości 🗸 🗸 🗸 | * |
|                |                                             |                      |                                |   |

### Dane adresowe

| Rodzaj adresu:                                      | tymczasowy                          | ~     |       | na okres do:                       |                     |                   |       |      |
|-----------------------------------------------------|-------------------------------------|-------|-------|------------------------------------|---------------------|-------------------|-------|------|
| Kod pocztowy:                                       | *                                   |       |       | Poczta:                            |                     |                   |       | *    |
| Województwo:                                        | Wybierz jedną z wartości            | ~     | *     | Powiat:                            | Wybierz jedną z wa  | artości           | ~     | *    |
| Gmina:                                              | Wybierz jedną z wartości            | ~     | *     | Miejscowość:                       | Wybierz jedną z wa  | artości           | ~     | *    |
| Ulica:                                              |                                     |       |       | Nr budynku:                        | *                   | Nr lokalu :       |       |      |
|                                                     |                                     |       |       |                                    |                     | U                 | suń a | dres |
|                                                     |                                     |       |       |                                    |                     |                   |       |      |
| Dane adresowe                                       |                                     |       |       |                                    |                     |                   |       |      |
| Rodzaj adresu:                                      | korespondencyjny                    | ~     |       |                                    |                     |                   |       |      |
| Kod pocztowy:                                       | *                                   |       |       | Poczta:                            |                     |                   |       | *    |
| Województwo:                                        | Wybierz jedną z wartości            | ~     | *     | Powiat:                            | Wybierz jedną z war | tości             | ~     | *    |
| Gmina:                                              | Wybierz jedną z wartości            | ~     | *     | Miejscowość:                       | Wybierz jedną z war | tości             | ~     | *    |
| Ulica:                                              |                                     |       |       | Nr budynku:                        | *                   | Nr lokalu :       |       |      |
|                                                     |                                     |       |       |                                    |                     | Us                | uń ad | res  |
| Załącznik - meldunek                                | 4                                   |       |       |                                    |                     |                   |       |      |
| -                                                   |                                     |       |       |                                    |                     |                   |       |      |
| • Należy dołączyć w przypadku<br>dowodzie osobistym | i posiadania meldunku czasowego, po | osiad | lania | a nowego dowodu osobistego (bez ad | resu) lub gdy poda  | no adres inny niż | W     |      |
| dowodzie osobistym                                  | , posladania metaanka czasowego, po | Jordu | anne  |                                    | resu, iao suy poua  | no auros mny III2 |       |      |

Wprowadź dane dotyczące Urzędu Skarbowego i Narodowego Funduszu Zdrowia. Jeżeli będzie przysługiwało Ci prawo do zasiłku wprowadź także nr rachunku bankowego.

Dodaj załącznik

| Dane Urzędu Skarboweg                                                                            | 30                                                                                     |       |
|--------------------------------------------------------------------------------------------------|----------------------------------------------------------------------------------------|-------|
|                                                                                                  | Urząd skarbowy: *                                                                      |       |
|                                                                                                  | Urząd Skarbowy w Łańcucie                                                              | × •   |
|                                                                                                  |                                                                                        |       |
| Dane Narodowego Fund                                                                             | uszu Zdrowia                                                                           |       |
|                                                                                                  | Oddział NFZ: *                                                                         |       |
|                                                                                                  | Podkarpacki Oddział Wojewódzki NFZ w Rzeszowie                                         | × •   |
|                                                                                                  |                                                                                        |       |
| Weryfikacja                                                                                      |                                                                                        |       |
| <ul> <li>Wprowadź kod, który widzisz na obra<br/>jeżeli wygenerowany kod jest nieczyt</li> </ul> | uzku.<br>elny, możesz wygenerować go ponownie naciskając przycisk <b>Odśwież kod</b> . |       |
|                                                                                                  | QIASTO                                                                                 |       |
|                                                                                                  | Czytaj kod Odśwież kod                                                                 |       |
|                                                                                                  | Kod *                                                                                  |       |
|                                                                                                  |                                                                                        |       |
|                                                                                                  |                                                                                        |       |
| Przerwij                                                                                         |                                                                                        | Dalej |

We wniosku należy także uzupełnić informacje dotyczące wykształcenia, zawodu, znajomości języków obcych, posiadanych uprawnień itp.

| <      | 🖉 Informacja                      |                        | Dane osobowe             |                       | 6 Dane szczegóło | we                       | Dane dodatkov      | ve               | 8 Zala                 | ączniki |
|--------|-----------------------------------|------------------------|--------------------------|-----------------------|------------------|--------------------------|--------------------|------------------|------------------------|---------|
|        | < Wykształcenie                   | Zawody                 | Języki                   | Uprawnienia           | Umlejętności     | Niepełnosprawność        | Ostatni pracodawca | Pozostałe okresy | Rodzina                | >       |
|        |                                   |                        |                          |                       |                  |                          |                    | Licz             | oa pozycji na stronie: | 5 *     |
|        | Poziorr                           | 1                      |                          | Тур                   |                  | Nazwa                    |                    |                  |                        |         |
|        |                                   |                        |                          |                       |                  |                          |                    |                  |                        |         |
|        |                                   |                        |                          |                       | Brak danych      |                          |                    |                  |                        |         |
|        |                                   |                        |                          |                       |                  |                          |                    |                  |                        |         |
|        |                                   |                        |                          |                       |                  |                          |                    |                  |                        |         |
|        | Usuń Podgląd E                    | dytuj Nowy             |                          |                       |                  |                          |                    |                  |                        |         |
|        |                                   |                        |                          |                       |                  |                          |                    | _                |                        |         |
|        | Wstecz Przerwij                   |                        |                          |                       |                  |                          |                    |                  | Zapisz dane            | Dalej   |
| Wvks   | ztałcenie                         |                        |                          |                       |                  |                          |                    |                  |                        |         |
|        |                                   |                        | Poziom: A                |                       |                  | Tutué na vizouse         |                    |                  |                        |         |
|        |                                   | ĺ                      | wyższe (w tym licencjat) |                       | •                | Wybierz jedną z wartości |                    | *                |                        |         |
|        |                                   |                        | Kierunek:                |                       |                  | Τγρ:                     |                    |                  |                        |         |
|        |                                   |                        | Podaj nazwę kierunku     |                       | ÷                | Wybierz jedną z wartości |                    | •                |                        |         |
|        |                                   |                        | Specjalizacja:           |                       |                  |                          |                    |                  |                        |         |
|        |                                   |                        |                          |                       |                  |                          |                    |                  |                        |         |
|        |                                   |                        |                          |                       |                  |                          |                    |                  |                        |         |
| Ukoŕ   | iczona szkoła                     |                        |                          |                       |                  |                          |                    |                  |                        |         |
|        |                                   |                        | Nazwa:                   |                       |                  |                          |                    |                  |                        |         |
|        |                                   |                        | Podaj nazwę szkoły       |                       |                  |                          |                    | ~   V            | Vybierz z listy        |         |
|        |                                   |                        | Miejscowość:             |                       |                  | Data ukończenia:         |                    |                  |                        |         |
|        |                                   |                        |                          |                       |                  | dd.mm.rrr                |                    | 1                |                        |         |
|        |                                   |                        | Тур:                     |                       |                  |                          |                    |                  |                        |         |
|        |                                   |                        |                          |                       |                  |                          |                    |                  |                        |         |
| Załąc  | zniki - świadectwo                | /dyplom                |                          |                       |                  |                          |                    |                  |                        |         |
| © jeśl | i w słowniku nie znalazieś swojej | j szkoły wystarczy, że | dołączysz skan świadectw | va/dyplomu ukończenia | szkoły.          |                          |                    |                  |                        |         |
| Dodar  | nie załącznika jest wym           | nagane <               |                          |                       |                  |                          |                    |                  | Dodaj załąc            | znik    |

## Rejestracja - Wykształcenie

## Uzupełnij dane dotyczące zatrudnienia

| e pracodawcy i pracy     |                             |   |                          |   |  |
|--------------------------|-----------------------------|---|--------------------------|---|--|
|                          | Nazwa: *                    |   | REGON:                   |   |  |
|                          |                             |   |                          |   |  |
|                          | Podstawa wykonywania pracy: |   | Wymiar czasu pracy: *    |   |  |
|                          | Wybierz jedną z wartości    | * | Wybierz jedną z wartości | • |  |
|                          | Zatrudnienie od: *          |   | Zatrudnienie do: *       |   |  |
|                          | dd.mm.rrrr                  |   | dd.mm.rrrr               |   |  |
|                          | Stanowisko:                 |   |                          |   |  |
|                          | Podaj nazwę stanowiska      |   |                          | • |  |
|                          |                             |   |                          |   |  |
| mailií áuriadactura avac |                             |   |                          |   |  |

Jeżeli chcesz **zgłosić członka rodziny do ubezpieczenia zdrowotnego** możesz to również zrobić przez stronę praca.gov.pl. Pamiętaj o zaznaczeniu okienka wskazanego strzałką. Możesz zgłosić do ubezpieczenia zdrowotnego więcej niż jednego członka rodziny.

| onek rodziny                                                |                                        |                         |                           |                            |                             |                            |                             |                |
|-------------------------------------------------------------|----------------------------------------|-------------------------|---------------------------|----------------------------|-----------------------------|----------------------------|-----------------------------|----------------|
| W przypadku zgłaszania człor<br>zaświadczenia o nauce pełno | nków rodziny do ubi<br>letnich dzieci. | ezpieczenia zdrowotnego | ı lub uzyskania statusu o | soby samotnie wychowującej | dziecko konieczne jest uzuj | pełnienie załącznika w pos | taci aktu urodzenia, aktu n | nalżeństwa lub |
|                                                             |                                        | Nazwisko: *             |                           |                            | Imię: *                     |                            |                             |                |
|                                                             |                                        |                         |                           |                            |                             |                            |                             |                |
|                                                             |                                        | Stopleń pokrewier       | ństwa: *                  |                            | Data urodzenia: *           |                            |                             |                |
|                                                             |                                        | Wybierz jedną z         | wartości                  | -                          | dd.mm.rrrr                  |                            |                             |                |
|                                                             |                                        | PESEL: *                |                           |                            |                             |                            |                             |                |
|                                                             |                                        |                         |                           |                            | Czy zgłosić do ubezp        | leczenia                   | Bezrobotny/a                |                |
|                                                             |                                        | Stopień niepełnos       | prawności:                |                            |                             |                            |                             |                |
|                                                             |                                        |                         |                           | Ť                          |                             |                            |                             |                |
|                                                             |                                        | Data początku nie       | pełnosprawności:          |                            | Data końca niepełnospra     | iwności:                   |                             |                |
|                                                             |                                        | dd.mm.rrrr              |                           | Ē                          | dd.mm.rrrr                  |                            | -                           |                |
|                                                             |                                        |                         |                           |                            |                             |                            | J                           |                |
|                                                             |                                        |                         |                           |                            |                             |                            |                             |                |

Jeżeli chcesz przedstawić w PUP dokumenty, dotąd niewyszczególnione, a które uważasz za istotne, możesz zrobić to przy pomocy zakładki **Załączniki dodatkowe**. Tutaj można załączyć m.in. skany lub wyraźne zdjęcia nakazów podatkowych.

# Rejestracja - Załączniki

| Zigczniki dodance                                                                                                    | Dane szczegółowe                                                                                                    | 💋 Dane dodatkowe                                                                                                    | 8 Załączniki                                                               | Dane kontaktowe                                                                  | 10 Prawa i obov |
|----------------------------------------------------------------------------------------------------|----------------------------------------------------------------------------------------------------|----------------------------------------------------------------------------------------------------|----------------------------------------------------------------------------|----------------------------------------------------------------------------------|-----------------|
| <ul> <li>In proposed to student and adapted particulation.</li> <li>To our manyour method adapted patientials. Matter and deptop symmetoces are assurptinged to tools.</li> <li>In term constraints downees a adapted patiential. Matter and downees are adapted patiential.</li> <li>In term constraints downees a adapted patiential.</li> <li>In term constraints downees a adapted patiential.</li> <li>In term constraints downees a adapted patiential.</li> <li>In term constraints downees a adapted patiential.</li> <li>In term constraints downees a adapted patiential.</li> <li>In term constraints downees a adapted patiential.</li> <li>In term constraints downees a adapted patiential.</li> <li>In term constraints downees a adapted patiential.</li> <li>In term constraints.</li> <li>In term constraints.</li> <li>In ter</li></ul> | Załączniki dodane                                                                                                    |                                                                                                    |                                                                            |                                                                                  |                 |
| Zajazniki dodatkowe   In unspace metere dodaty zajaznika tete ne byłwymeno ow w w czesingingty hotoka: In unspace metere dodaty zajaznika tete ne byłwymeno ow w w czesingingty hotoka: In unspace metere dodaty zajaznika i UKA In unspace metere dodaty zajaznika i UKA In unspace metere dodaty zajaznika i UKA In unspace metere dodaty zajaznika i UKA In unspace metere dodaty w czesing zajaznika i UKA In unspace metere dodaty w czesing zajaznika i UKA In unspace metere dodaty w czesing zajaznika i UKA In unspace metere dodaty w czesing zajaznika i UKA In unspace metere dodaty w czesing zajaznika i UKA In unspace metere dodaty w czesing zajaznika i UKA In unspace metere dodaty w czesing zajaznika i UKA In unspace metere dodaty w czesing zajaznika i UKA In unspace metere dodaty w czesing zajaznika i UKA In unspace metere dodaty w czesing zajaznika i UKA In unspace metere dodaty w czesing zajaznika i UKA In unspace metere dodaty w czesing zająznika i UKA In unspace metere dodaty w czesing zająznika i UKA In unspace metere dodaty w czesing zająznika i UKA In unspace metere dodaty u czesing zająznika i UKA In unspace metere dodaty u czesing zająznika i UKA In unspace metere dodaty u czesing zająznika i UKA In unspace metere dodaty u czesing zająznika i UKA In unspace metere dodaty u czesing zająznika i UKA In unspace metere dodaty u czesing zająznika i UKA In unspace metere dodaty u czesing zająznika i UKA In unspace metere dodaty u czesing zająznika i UKA In unspace metere dodaty u czesing zająznika i UKA In unspace metere dodaty u czesing zająznika i UKA In unspace metere dodaty u czesing zająznika i UKA In unspace metere dodaty u czesing zająznika i UKA In unspace metere dodaty u czesing zająznika i UKA In unspace metere dodaty u czesing zająznika i UKA                                                                                                    | W poprzednich krokach dodane                                                                                                    | następujące załączniki                                                                                                    |                                                                            |                                                                                  |                 |
| <ul> <li>In contrast, a contrast, a co</li></ul>     | Załączniki dodatkowe                                                                                                    |                                                                                                    |                                                                            |                                                                                  |                 |
|                                                                                                    | W tym miejscu można dołączyć                                                                                                    | załączniki, które nie były wymlenione we wcześniejs:                                                                                                    | zych krokach.                                                              |                                                                                  |                 |
| Marganity romani didumenta: a Marganitani 24 KBB displaying romani didumenta: a displaying romani didumenta: a displaying romani didumenta displaying romani didumenta: a displaying romani didumenta displaying romani didumenta di              | Nie dodano załączników                                                                                                    |                                                                                                    |                                                                            |                                                                                  | Dodaj załąc     |
| Witter Provent                                                                                                    | Maksymalny rozmiar załącznika: <b>4 M</b><br>Dopuszczalny rozmiar dokumentu z<br>Aktualny rozmiar dokumentu wraz z                                                                                                    | B<br>załącznikami: <b>24 MB</b><br>załącznikami: <b>0 B</b>                                                                                                    |                                                                            |                                                                                  |                 |
| bi Dare doctione  Constraints:  Constraints: Constraints:  Constraints: Constraints: Constraints: Constraints: Co            | Wstecz Przerwij                                                                                                    |                                                                                                    |                                                                            |                                                                                  | Zapisz dane     |
| bue dodatione 2 Adacrait   One bontaktowe   I bue dodatione I adacrait   Other bontaktowe   I bue dodatione I adacrait   Other bontaktowe   I bue dodatione I adacrait   Other bontaktowe   I bue dodatione I adacrait   Other bontaktowe   I bue dodatione I adacrait   Other bontaktowe   I bue dodatione I adacrait   Other bontaktowe   I bue dodatione I adacrait   Other bontaktowe:   I bue dodatione I adacrait   Other bontaktowe:   I bue dodatione I adacrait   Other bontaktowe:   I bue dodatione I adacrait   Other bontaktowe:   I bue dodatione I adacrait   Other bontaktowe:   I bue dodatione I adacrait   Other bontaktowe:   I bue dodatione I adacrait   Other bontaktowe:   I bue predeazen za pofereditione mylegododnigego Urgedia Pracy:   I adacrait I adacrait I ada                                                                                                    |                                                                                                    |                                                                                                    |                                                                            |                                                                                  |                 |
| I bare dodatkow     2 Jakyzniki    Dane kontaktowe     W jaki sposób chcesz, aby Powiatowy Urząd Pracy skontaktował się z Tobą (w sprawie danego wniosku)    Sposób kontaktu:     © kontakt uteowi    Obdatkowe dane kontaktowe     E mail:*        Telefon kontaktowy: *     Wynatam zgodę na udział w badaniach nynku praw prowadzonych przez publiczne służby zatrudnienia. organy administracji rządowej kamorządowej lub na ich żecenie.    Wynatam zgodę na przetwarzanie danych osobowych wraz z ich zakrezem na podstawie przepisów bini Europejskej o sieci EURES. </th <th>vbierz sposób</th> <th>kontaktu z PUP</th> <th></th> <th></th> <th></th>                                                                                                    | vbierz sposób                                                                                                    | kontaktu z PUP                                                                                                    |                                                                            |                                                                                  |                 |
| Cube doublictive V Jaki sposób chcesz, aby Powiatowy Urząd Pracy skontaktował się z Tobą (w sprawie danego wniosku) Sposób kontaktu:* Inter odane w pozrednich krokach, po wysłaniu do urzędu, zostaną zapisane na koncie w praca.gov.pl. Inter odane kontaktowe Dodatkowe dane kontaktowe Email:* Telefon kontaktowy:* Zgody Wynałam zgodę na udział w badaniach nysku pracy prowadronych przez publiczne służby zatrudnienia. organy administracji rządowej samorządowej lub na ich złecenie. Wynałam zgodę na udział w badaniach nysku pracy prowadronych przez publiczne służby zatrudnienia. organy administracji rządowej samorządowej lub na ich złecenie. Wynałam zgodę na przetwarzanie danych osobowych wraz i ch zakrezem na podstawie przepisów Unil Europejskiej o sieci EURES. Dane przełwarano za pośrednictwem Wojewiddniego Urzędu Pracy:                                                                                                    |                                                                                                    |                                                                                                    |                                                                            |                                                                                  |                 |
| W jaki sposób chcesz, aby Powiatowy Urząd Pracy skontaktował się z Tobą (w sprawie danego wniosku)   Sposob kontaktu:*     I kontak u istowny    Dodatkowe dane kontaktowe:    I teiefon kontaktowy:*    Y wyrażam zgodę na urzędwarzanie danych osobowych wraz z ich zakresem na podstawie przepisów Unii Europejskiej o sieci EURES.    I warzekwaano za pośrednictwem Wejewoddkiego Urzędu Pracy.                                                                                                    | Dane dodatkowe                                                                                                    | Załączniki                                                                                                    |                                                                            |                                                                                  |                 |
| Ionto w praca govpl   Date podate w poprzednich krokach, po wysłaniu do urzędu, zostaną zapisane na koncie w praca gov,pl.   Iontakt listowny   Dodatkowe dane kontaktowe  E-mail: * Telefon kontaktowy: *   Zgody   Wyrażam zgodę na uddał w badanisch rynku pracy prowadzonych przez publiczne służby zatrudnienia, organy administracji rządowej, samorządowej lub na ich zlecenie. Wyrażam zgodę na przetwarzanie danych osobowych wraz z ich zakresem na podstawie przepisów Unii Europejskiej o sied EURES. Dane przekazano za pośrednictwem Wojewódzkiego Urzędu Pracy.                                                                                                    |                                                                                                    |                                                                                                    | 3 Dane kontaktowe                                                          | 10 Prawa i obowiązki                                                             | Podgląd wni     |
| Dane podane w poprzednich krokach, po wysłaniu do urzędu, zostaną zapisane na koncie w praca,govpl.  bortakt listowny  Dodatkowe dane kontaktowe  E Email:*  Telefon kontaktowy:*  Xgody  Wyrażam zgodę na udział w badaniach rynku pracy prowadzonych przez publiczne służby zatrudnienia, organy administracji rządowej, samorządowej lub na ich zlecenie.  Wyrażam zgodę na udział w badaniach rynku pracy prowadzonych przez publiczne służby zatrudnienia, organy administracji rządowej, samorządowej lub na ich zlecenie.  Wyrażam zgodę na udział w badaniach rynku pracy prowadzonych przez publiczne służby zatrudnienia, organy administracji rządowej, samorządowej lub na ich zlecenie.  Myrażam zgodę na przetwarzanie danych osobowych wraz z ich zakresem na podstawie przepisów Unii Europejskiej o sieci EURES. Dane przekazano za pośrednictwem Wojewódzkiego Urzędu Pracy.                                                                                                    | W jaki sposób chces:                                                                                                    | r, aby Powiatowy Urząd Pracy s                                                                                                    | Skontaktował się z Tobą (w spra                                            | Prawa i obowiązki<br>awie danego wniosku)                                        | Podgiad whi     |
| Dodatkowe dane kontaktowe  E-mai: *  Telefon kontaktowy: *  Vyrażam zgodę na udział w badaniach rynku pracy prowadzonych przez publiczne służby zatrudnienia, organy administracji rządowej, samorządowej lub na ich ziecenie.  Vyrażam zgodę na przetwarzanie danych osobowych wraz z ich zakresem na podstawie przepisów Unii Europejskiej o sieci EURES. Dane przekazano za pośrednictwem Wojewódźkiego Urzędu Pracy.                                                                                                    | W jaki sposób chces:<br>Sposób kontaktu: *                                                                                                    | z, aby Powiatowy Urząd Pracy s                                                                                                    | Skontaktował się z Tobą (w spra                                            | W Prawa i obowiązki<br>awie danego wniosku)                                      | 🤍 Pooglad whi   |
| Dodatkowe dane kontaktowe      E-mail:*          Telefon kontaktowy: *       Zgody                      Wyrażam zgodę na udział w badaniach rymku pracy prowadzonych przez publiczne służby zatrudnienia. organy administracji rządowej, samorządowej lub na ich złecenie.    Wyrażam zgodę na przetwarzanie danych osobowych wraz z ich zakresem na podstawie przepisów Unii Europejskiej o sieci EURES. Dane przekazano za pośrednictwem Wojewódzkiego Urzędu Pracy.                                                                                                    | W jaki sposób chcesz<br>Sposób kontaktu: *<br>konto w praca.gov.pl<br>Dane podane w poprzednich kroka                                                                                                    | z, aby Powiatowy Urząd Pracy s<br>ch. po wysłaniu do urzędu. zostaną zapisane na kon                                                                                                    | Skontaktował się z Tobą (w spra<br>skontaktował się z Tobą (w spra         | W Prawa i obowiązki<br>awie danego wniosku)                                      | 🤍 Poogija vn    |
| E-mail:* Telefon kontaktowy: * 2gody 2 Wyrażam zgodę na udział w badaniach rynku pracy prowadzonych przez publiczne służby zatrudnienia, organy administracji rządowej, samorządowej lub na ich zlecenie. Wyrażam zgodę na przetwarzanie danych osobowych wraz z ich zakresem na podstawie przepisów Unii Europejskiej o sieci EURES. Dane przekazano za pośrednictwem Wojewódzkiego Urzędu Pracy.                                                                                                    | W jaki sposób chces;<br>sposób kontaktu: *<br>konto w praca.gov.pl<br>Dane podane w poprzednich kroka<br>kontakt listowny                                                                                                    | r, aby Powiatowy Urząd Pracy s<br>ch. po wysłaniu do urzędu. zostaną zapisane na kon                                                                                                    | Skontaktował się z Tobą (w spra<br>ciew pracagowpi.                        | wie danego wniosku)                                                              | U Poogija vn    |
| Zgody  Wyrażam zgodę na udział w badaniach rymku pracy prowadzonych przez publiczne służby zatrudnienia, organy administracji rządowej, samorządowej lub na ich złecenie. Wyrażam zgodę na przetwarzanie danych osobowych wraz z ich zakresem na podstawie przepisów Unii Europejskiej o sieci EURES. Dane przekazano za pośrednictwem Wojewódzkiego Urzędu Pracy.                                                                                                    | W jaki sposób chces;<br>sposób kontaktu: *<br>konto w praca.gow.pl<br>Dane podane w poprzednich kroka<br>kontakt listowny<br>Dodatkowe dane kou                                                                                                    | r, aby Powiatowy Urząd Pracy s<br>ch. po wysłaniu do urzędu. zostaną zapisane na kon<br>ntaktowe                                                                                                    | Skontaktował się z Tobą (w spra                                            | wie danego wniosku)                                                              | U Poggad wh     |
| Zgody         Wyrażam zgodę na udział w badaniach rynku pracy prowadzonych przez publiczne służby zatrudnienia. organy administracji rządowej, samorządowej lub na ich zlecenie.         Wyrażam zgodę na przetwarzanie danych osobowych wraz z ich zakresem na podstawie przepisów Unii Europejskiej o sieci EURES.         Dane przekazano za pośrednictwem Wojewódzkiego Urzędu Pracy.                                                                                                    | W jaki sposób chces:<br>Sposób kontaktu: *<br>(a) konto w praca.gov.pl<br>Dane podane w poprzednich kroka<br>(c) kontakt listowny<br>Dodatkowe dane kon<br>C) E-mail: *                                                                                                    | r, aby Powiatowy Urząd Pracy s<br>ch. po wysłaniu do urzędu. zostaną zapisane na kon<br>ntaktowe                                                                                                    | Skontaktował się z Tobą (w spra<br>cie w pracagov pl.                      | wie danego wniosku)                                                              | V Poggad wh     |
| VWyrażam zgodę na udział w badaniach rynku pracy prowadzonych przez publiczne służby zatrudnienia, organy administracji rządowej, samorządowej lub na ich zlecenie. VWyrażam zgodę na przetwarzanie danych osobowych wraz z ich zakresem na podstawie przepisów Unii Europejskiej o sieci EURES. Dane przekazano za pośrednictwem Wojewódzkiego Urzędu Pracy.                                                                                                    | W jaki sposób chces:<br>Sposób kontaktu: *  konto w praca.gov.pl Dane podane w poprzednich kroka kontakt listowny Dodatkowe dane kon Email: * Telefon kontaktowy: *                                                                                                    | z, aby Powiatowy Urząd Pracy s<br>ch. po wysłaniu do urzędu. zostaną zapisane na kon<br>ntaktowe                                                                                                    | skontaktował się z Tobą (w spra<br>ciew pracagov.pl.                       | wie danego wniosku)                                                              | V Poggad wn     |
| Vyrażam zgodę na przetwarzanie danych osobowych wraz z ich zakresem na podstawie przepisów Unii Europejskiej o sieci EURES. Dane przekazano za pośrednictwem Wojewódzkiego Urzędu Pracy.                                                                                                    | W jaki sposób chces:<br>Sposób kontaktu: *  konto w praca.gov.pl Dane podane w poprzednich kroka kontakt listowny Dodatkowe dane kor E-mail: *  Telefon kontaktowy: * Zgody                                                                                                    | z, aby Powiatowy Urząd Pracy s<br>ch. po wysłaniu do urzędu. zostaną zapisane na kon<br>ntaktowe                                                                                                    | skontaktował się z Tobą (w spra<br>ciew praca.gov.pl.                      | wie danego wniosku)                                                              | V Pogjad vni    |
| Dane przekazano za pośrednictwem Wojewódzkiego Urzędu Pracy.                                                                                                    | W jaki sposób chces:<br>sposób kontaktu: *  konto w praca.gov.pl Dane podane w poprzednich kroka kontakt listowny Dodatkowe dane kou C E-mail: * C Telefon kontaktowy: * Zgody Wyrażam zgode na udział w bak                                                                                                    | z, aby Powiatowy Urząd Pracy s<br>ch. po wysłaniu do urzędu. zostaną zapisane na kon<br>ntaktowe                                                                                                    | Buane kontaktowe<br>skontaktował się z Tobą (w spra<br>cie w praca.gov.pl. | awie danego wniosku)                                                             | V Poggad wn     |
|                                                                                                    | W jaki sposób chces:<br>Sposób kontaktu: *  konto w praca.gov.pl Dane podane w poprzednich kroka kontakt listowny  Dodatkowe dane kon  c. E-mail: *  Telefon kontaktowy: *  Zgody  Wyrażam zgodę na udział w bai                                                                                                    | z, aby Powiatowy Urząd Pracy s<br>ch. po wysłaniu do urzędu. zostaną zapisane na kon<br>ntaktowe                                                                                                    | Skontaktował się z Tobą (w spra<br>cie w pracagov.pl.                      | Prawa i obovvijazil<br>awie danego wniosku)<br>samorządowej lub na ich złecenie. | Poggad wh       |
|                                                                                                    | W jaki sposób chces:<br>Sposób kontaktu: *  konto w praca.gov.pl Dane podane w poprzednich kroka kontakt listowny  Dodatkowe dane kor  c E-mail: *  Telefon kontaktowy: *  Zgody  Wyrażam zgodę na udział w bac  Wyrażam zgodę na udział w bac                                                                                                    | r, aby Powiatowy Urząd Pracy s<br>ch. po wysłaniu do urzędu. zostaną zapisane na kon<br>ntaktowe                                                                                                    | skontaktował się z Tobą (w spra<br>ciew pracagov pl.                       | awie danego wniosku)                                                             | Poggad wn       |
|                                                                                                    | W jaki sposób chces:<br>Sposób kontaktu: *  konto w praca.gov.pl Dane podane w poprzednich kroka kontakt listowny Dodatkowe dane kor E-mail: *  E-mail: *  Zgody  Wyrażam zgodę na udział w bai Wyrażam zgodę na udział w bai Dane przekazano za pośrednict                                                                                                    | z, aby Powiatowy Urząd Pracy s<br>ch. po wysłaniu do urzędu. zostaną zapisane na kon<br>htaktowe<br>laniach rynku pracy prowadzonych przez publiczne<br>ie danych osobowych wraz z ich zakresem na podst<br>wem Wojewódzkiego Urzędu Pracy. | Skontaktował się z Tobą (w spra<br>ciew praca.gov.pl.                      | awie danego wniosku)                                                             | Poggad wh       |
|                                                                                                    | W jaki sposób chces:<br>Sposób kontaktu: * <ul> <li>konto w praca.gov.pl</li> </ul> <li>Dane podane w poprzednich kroka <ul> <li>kontakt listowny</li> </ul> </li> <li>Dodatkowe dane kon</li> <li>E-mail: * </li> <li>Telefon kontaktowy: * </li> <li>Zgody </li> <li>Wyrażam zgodę na udział w bał </li> <li>Wyrażam zgodę na przetwarzar <ul> <li>Dane przekazano za pośrednict</li> </ul> </li>                    | z, aby Powiatowy Urząd Pracy s<br>ch. po wysłaniu do urzędu. zostaną zapisane na kon<br>ntaktowe<br>laniach rynku pracy prowadzonych przez publiczne<br>ie danych osobowych wraz z ich zakresem na podsł<br>wem Wojewódzkiego Urzędu Pracy. | Skontaktował się z Tobą (w spra<br>cie w pracagov.pl.                      | awie danego wniosku)                                                             | Poggad wh       |
|                                                                                                    | W jaki sposób chces:<br>Sposób kontaktu: * <ul> <li>konto w praca.gov.pl</li> </ul> <li>Dane podane w poprzednich kroka <ul> <li>kontakt listowny</li> </ul> </li> <li>Dodatkowe dane kon <ul> <li>E-mail: *</li> </ul> </li> <li>Telefon kontaktowy: * <ul> <li>Zgody</li> <li>Wyrażam zgodę na udział w bai</li> <li>Wyrażam zgodę na przetwarzar <ul> <li>Dane przekazano za pośrednict</li> </ul> </li> </ul></li> | z, aby Powiatowy Urząd Pracy s<br>ch. po wysłaniu do urzędu. zostaną zapisane na kon<br>ntaktowe.                                                                                                    | Skontaktował się z Tobą (w spra<br>cie w praca.gov.pl.                     | awie danego wniosku)                                                             | Poggad wh       |

W kolejnym kroku akceptujemy Warunki zachowania statusu. Po zaznaczeniu pola Akceptacji możemy również dokonać podglądu wypełnionego wniosku.

Rejestracja - Prawa i obowiązki oraz warunki zachowania statusu

| Załączniki                                                                                                    | 🖉 Dane kontaktowe                                                                                                    | 10 Prawa i obowiązki                                                                                                    | 1 Podgląd wniosku                                                                                                    | 12 Weryfikacja klienta                                                                                      |
|----------------------------------------------------------------------------------------------------|----------------------------------------------------------------------------------------------------|----------------------------------------------------------------------------------------------------|----------------------------------------------------------------------------------------------------|----------------------------------------------------------------------------------------------------|
| rawa i obowiązki                                                                                                    |                                                                                                    |                                                                                                    |                                                                                                    |                                                                                                    |
| oba bezrobotna ma prawo do:                                                                                                    |                                                                                                    |                                                                                                    |                                                                                                    |                                                                                                    |
| ejestracji we właściwym powiatowym<br>orzystania nieodpłatnie z usług rymł<br>ganicowanych w powiatowych i woje<br>biegania się o udział w szkoleniach i<br>lałalności gospodarczej, prace spole<br>biegania się o korzystanie ze stażu,<br>biegania się o inne finansowe formy<br>kwaterowania, dodatek aktywizacyj<br>bezpieczenia zdrowotnego. | u uzędzie pracy po przedstawieniu niezbędnych du<br>pracy, takich jak: pośrednictwo pracy na terenie k<br>wódzikch uzędach pracy;<br>nansowanych ze środków Funduszu Pracy, jak rów<br>znie użyteczne:<br>obót publicznych, prac interwencyjnych, jeżeli jest<br>wsparcia, takie jak: stypendium na kontynuowanie<br>y; jeżeli spełnisz określone warunki; | okumentów;<br>raju i za granicą, poradnictwo zawodowe i informacja<br>nież korzystania z innych form i instrumentów wspar<br>eś osobą bezrobotną w szczególnej sytuacji na rynku<br>e nauki, dofinansowanie do studiów podyplomowych. | zawodowa oraz udział w zajęciach klubu pracy i innych<br>cia. takich jak: przygotowanie zawodowe dorosłych. jed<br>pracy:<br>refundacja kosztów opieki nad każdym dzieckiem do la | h warsztatach aktywizacyjnych<br>inorazowe środki na rozpoczęcie własnej<br>at 7, zwrot kosztów przejazdu i |
| o obowiązków osoby bezrobotnej na                                                                                                    | eży:                                                                                                    |                                                                                                    |                                                                                                    |                                                                                                    |
| głaszanie się do właściwego powiato<br>ząd pracy, w tym w celu potwierdzer<br>rzyjmowanie propozycji odpowiedn                                                                                                    | wego urzędu pracy w wyznaczonych terminach w o<br>ia swojej gotowości do podjęcia pracy, przy czym w<br>ej pracy lub innej formy pomocy proponowanej pr                                                                                                    | celu przyjęcia propozycji odpowiedniej pracy. Innej fo<br>v przypadku bezrobotnego będącego dłużnikiem alim<br>zez urząd (np. szkolenia, stażu);                                                                                      | my pomocy proponowanej przez urząd lub w innym ce<br>entacyjnym wyznaczony termin nie może przekraczać 9                                                                          | elu wynikającym z ustawy i określonym prze<br>90 dni;                                                       |
| iowiadomienie powiatowego urzędu<br>iczestniczenie w szkoleniu, stażu, pr<br>ioddanie się badaniom lekarskim luł                                                                                                    | pracy w okresie do 7 dni o uzasadnionej przyczynie<br>ygotowaniu zawodowym dorosłych lub innej formi<br>psychologicznym mającym na celu ustalenie zdolr                                                                                                    | e niestawiennictwa w wyznaczonym terminie;<br>le pomocy określonej w ustawie, przystąpienie do egz<br>ności do pracy;                                                                                                    | aminu kwalifikacyjnego, czeladniczego lub sprawdzając                                                                                                    | cego;                                                                                                    |
| awiadomienie w ciągu 7 dni powiato<br>atusu bezrobotnego albo utratę prav                                                                                                    | wego urzędu pracy o podjęciu zatrudnienia, innej p<br>va do zasiłku:                                                                                                    | pracy zarobkowej lub o złożeniu wniosku o wpis do ev                                                                                                    | videncji działalności gospodarczej oraz o zaistnieniu inn                                                                                                    | nych okoliczności powodujących utratę                                                                       |
| iowiadomienie własciwego powiatow<br>iejsca zameldowania;                                                                                                    | ego urzędu pracy o każdej zmianie miejsca zamelo                                                                                                    | dowania lub pobytu i zgłoszenie się do powiatowego i                                                                                                    | irzędu pracy własciwego dla nowego miejsca zamieszka                                                                                                    | ania w terminie 14 dni od dnia zmiany                                                                       |
| lostarczanie do powiatowego urzędu<br>iowiadomienie powiatowego urzędu<br>zpoczeciem szkolenia:                                                                                                    | pracy zaświadczenia o niezdolności do pracy wsku<br>pracy o udziale w szkoleniu bez skierowania staros                                                                                                    | utek choroby na druku określonym w odrębnych prze<br>sty, finansowanym z publicznych środków wspólnotov                                                                                                    | pisach;<br>vych i krajowych, organizowanym przez inny podmiot ni                                                                                                    | ilż urząd, w terminie 7 dni przed                                                                           |
| awiadomienie urzędu o pobycie za g<br>kładanie lub przesyłanie urzędowi p<br>yskania przychodów;                                                                                                    | ranicą lub o innej sytuacji powodującej brak gotow<br>semnego oświadczenia o przychodach pod rygorer                                                                                                    | rości do podjęcia zatrudnienia (okres ten łącznie nie n<br>m odpowiedzialności karnej oraz innych dokumentów                                                                                                    | noże przekroczyć 10 dni w jednym roku kalendarzowym<br>v niezbędnych do ustalenia uprawnień do świadczeń pr                                                                       | n);<br>zewidzianych w ustawie w terminie 7 dni (                                                            |
| wrot kwoty nienależnie pobranego                                                                                                    | wiadczenia (zasiłku, stypendium) wraz z zaliczką na                                                                                                    | podatek dochodowy od osób fizycznych oraz składka                                                                                                    | ą na ubezpleczenie zdrowotne, w terminie 14 dni od dn                                                                                                    | ila doręczenia decyzji;                                                                                     |

## Jeżeli jakieś dane zostały wprowadzone nieprawidłowo można je zmodyfikować.

### Rejestracja - Podgląd wniosku i oświadczenie

| Dane kontaktowe                                                                                                    | 🖉 Prawa i obowiązki                                                                                                    | 1 Podgląd wniosku                                                                                                    | 12 Weryfikacja klienta                                                                                           | Akceptacja danych                                                    |
|----------------------------------------------------------------------------------------------------|----------------------------------------------------------------------------------------------------|----------------------------------------------------------------------------------------------------|----------------------------------------------------------------------------------------------------|----------------------------------------------------------------------|
| Podgląd wniosku                                                                                                    |                                                                                                    |                                                                                                    |                                                                                                    |                                                                      |
| Podgląd wniosku i jego wydrukował<br>pracy po opatrzeniu go kwalifikował                                                                         | nie nie jest tożsame z dokonaniem rejestracji w urzęd<br>nym podpisem elektronicznym lub podpisem potwier                                                              | zie pracy i zakończeniem procesu obsługi. Aby zako<br>dzonym profilem zaufanym ePUAP.                                                                       | ńczyć procedurę rejestracji wniosek wraz z załącznikam                                                           | i należy przesłać do właściwego urzędu                               |
| Dokument został wygenerowany popraw<br>Dokument został zweryfikowany.                                                                            | nie.                                                                                                    |                                                                                                    |                                                                                                    |                                                                      |
| Podgląd dokumentu                                                                                                    |                                                                                                    |                                                                                                    |                                                                                                    |                                                                      |
| Oświadczenie bezroboti                                                                                                    | nego                                                                                                    |                                                                                                    |                                                                                                    |                                                                      |
| Uprzedzony(a) o odpowiedzialności karn                                                                                                    | ej z art. 233 § 1 Kodeksu karnego za składanie fałszyv                                                                                                    | wych zeznań oświadczam, co następuje:                                                                                                    |                                                                                                    |                                                                      |
| 1. jestem osobą niezatrudnioną i nie wyk<br>2. Nie uczę się w szkole, z wyjątkiem szko<br>lub zacrznej lub w szkole wyższej, gdzie s             | onuję innej pracy zarobkowej, zdolną i gotową do po<br>iły dla dorosłych lub przystępuję do egzaminu eksteri<br>studiuje na studiach niestacionarwych.                 | djęcia zatrudnienia albo innej pracy zarobkowej w p<br>nistycznego z zakresu programu nauczania tej szkoł                                                   | vełnym wymiarze czasu pracy obowiązującego w danym<br>y, branżowej szkoły II stopnia i szkoły policealnej, prowa | i zawodzie lub slużbie.<br>idzącej kształcenie w formie stacjonarnej |
| <ol> <li>Nie nabyłem(am) prawa do emerytury</li> <li>Nie pobleram zasiłku przedemerytalne<br/>wysokości zasiłku macierzyńskiego po us</li> </ol> | lub renty z tytułu niezdolności do pracy, renty szkoler<br>go, świadczenia przedemerytalnego, nauczycielskieg<br>taniu zatrudnienia, innej pracy zarobkowej lub zaprze | niowej, renty socjalnej, renty rodzinnej w wysokości<br>o świadczenia kompensacyjnego, świadczenia rehal<br>estaniu prowadzenia pozarolniczej działalności. | przekraczającej połowę minimalnego wynagrodzenia z<br>bilitacyjnego, świadczenia szkoleniowego, zasiłku choro    | a pracę.<br>bowego, maclerzyńskiego lub zasiłku w                    |

5. Nie jestem właścicielem lub podadzem (samostnym lub zakrycenamu prowazemia pozatamic je znakaności. 5. Nie jestem właścicielem lub podadzem (samostnym lub zakrycenamu prowazemia poznamiczej znakaności. 6. Nie podlegam ubezpieczeniu emerytalno – rentowemu z tytułu stałej pracy jako współmałżonek lub domownik w gospodarstwie rolnym o powierzchni użytków rolnych przekraczającej 2 ha przeliczeniowe lub stanowiącym dział specjalny-produkcji rolnej. 7. Nie wyskuję przychodów podlegających opodatkiem dochodowym z działów specjalnych produkcji rolnej.

Oświadczenie o zgodności ze stanem faktycznym

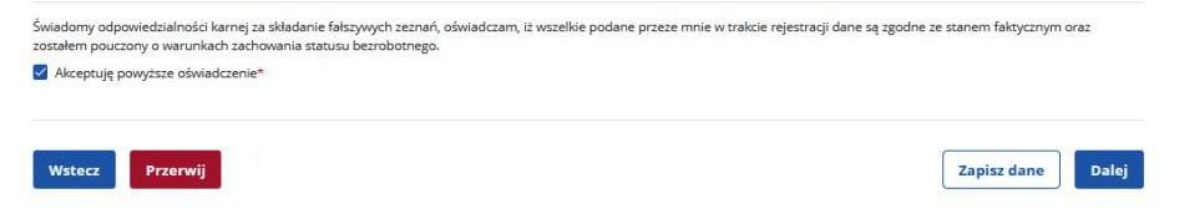

Wybieramy sposób identyfikacji wniosku - rodzaj podpisu. W przypadku posiadania Profilu Zaufanego wybieramy Podpisz wniosek profilem zaufanym ePUAP.

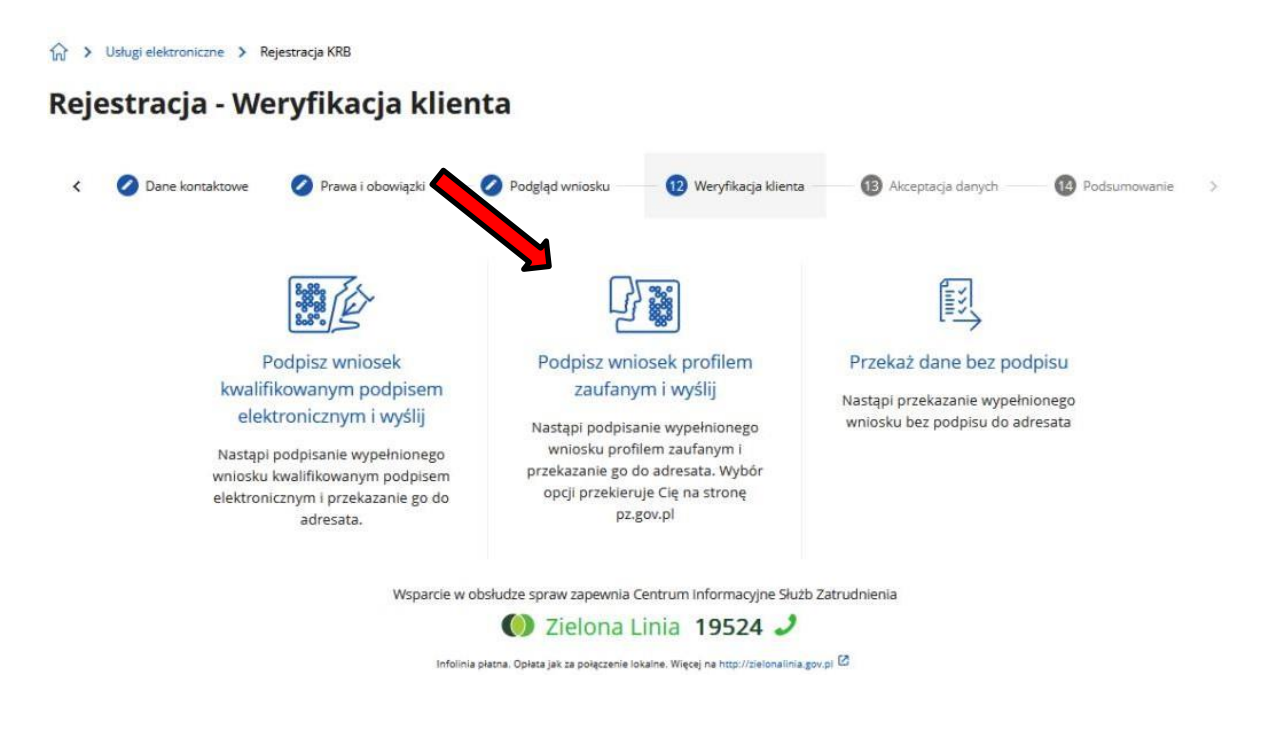

Akceptujemy komunikat i system przenosi nas na stronę logowania Profilu Zaufanego. Wprowadzamy dane logowania (login hasło lub poprzez bank) i wybieramy **Podpisz** wniosek.

| Login 🗊 Profil Zaufany                                       |  |                                                      |            |               |          |
|--------------------------------------------------------------|--|------------------------------------------------------|------------|---------------|----------|
| Zaloguj się za pomocą nazwy<br>użytkownika lub adresu e-mail |  | Zaloguj się przy pomocy banku<br>lub innego dostawcy |            |               |          |
| Nazwa użytkownika lub adres e-mail                           |  |                                                      | ė          | (approximate) |          |
| Wpisz nazwę użytkownika lub adres e-mail                     |  |                                                      | Land Print | inteligo      | Sertimer |
| Nie pamiętam nazwy użytkownika<br>Hasło                      |  | Ci Bet Nor                                           | mBank      | ING           | Znvel    |
| Wpisz hasło                                                  |  |                                                      |            |               |          |

Na portalu praca.gov.pl mamy możliwość zalogowania się i sprawdzenia przesłanego formularza. Aby zalogować się na praca.gov.pl wybieramy **Logowanie**.

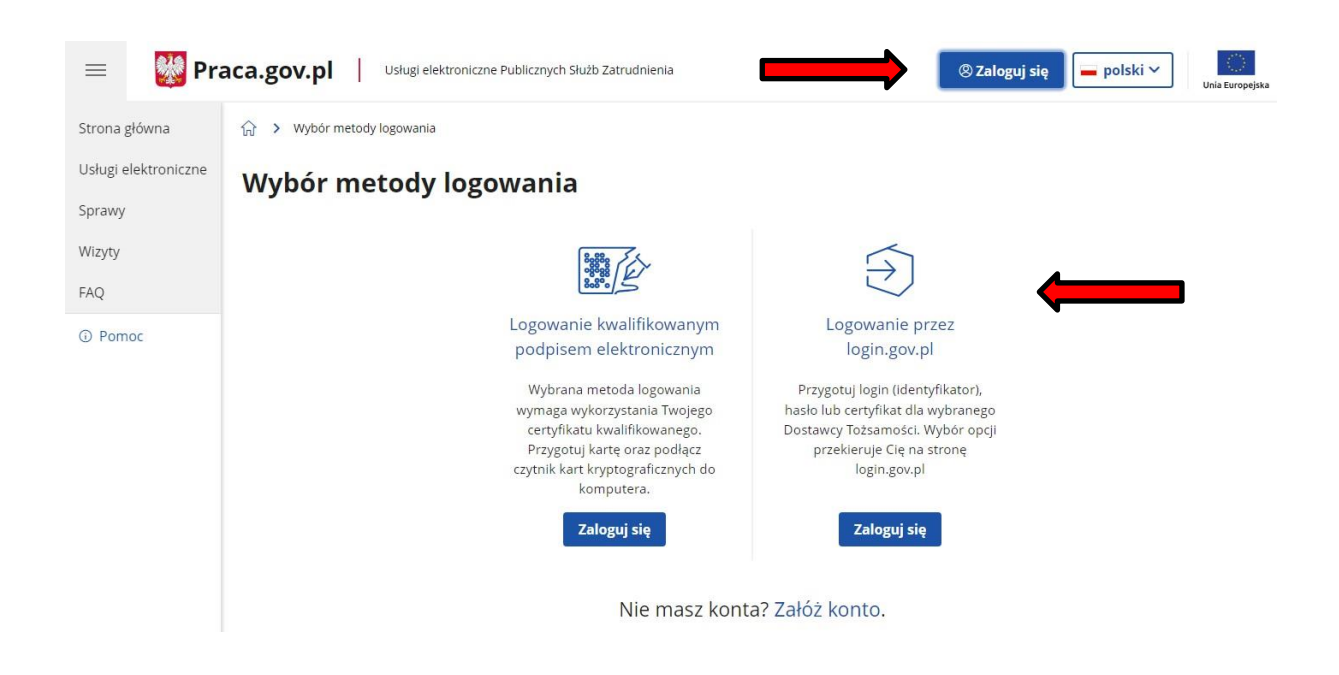

Po poprawnym zalogowaniu na zakładce **Sprawy** mamy podgląd przesłanego **Wniosku o rejestrację**.

Skontaktuj się z PUP Łańcut, jeżeli chcesz uzyskać dodatkowe informacje:

Rejestracja PUP Łańcut, ul. Piłsudskiego 9, pok. nr 1, nr tel. 17 224 07 49 lub 17 224 07 42.